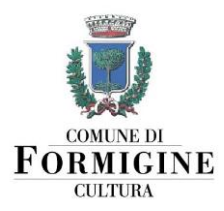

Agg. 13/01/2023

# ISTRUZIONI PER IL PAGAMENTO SPONTANEO

Della sala prove musicali presso pertinenze di Villa Gandini

# MODALITÀ 1: VERSAMENTO IN CONTANTI PRESSO LA TESORERIA

È possibile effettuare qualsiasi pagamento in contanti presso il Servizio di Tesoreria del Comune di Formigine, gestito da BPER Banca SPA, recandosi allo **sportello BPER di via Trento Trieste 11, Formigine.** 

Dichiarare di voler effettuare un versamento al Comune di Formigine indicando come **causale:** "Abbonamento postazione di coworking presso Hub in Villa per il periodo dal \_\_\_\_\_\_ al \_\_\_\_\_

**Attenzione:** ricordarsi di inviare una copia della ricevuta di pagamento al Servizio Cultura tramite e-mail all'indirizzo: <u>giovani@comune.formigine.mo.it</u>

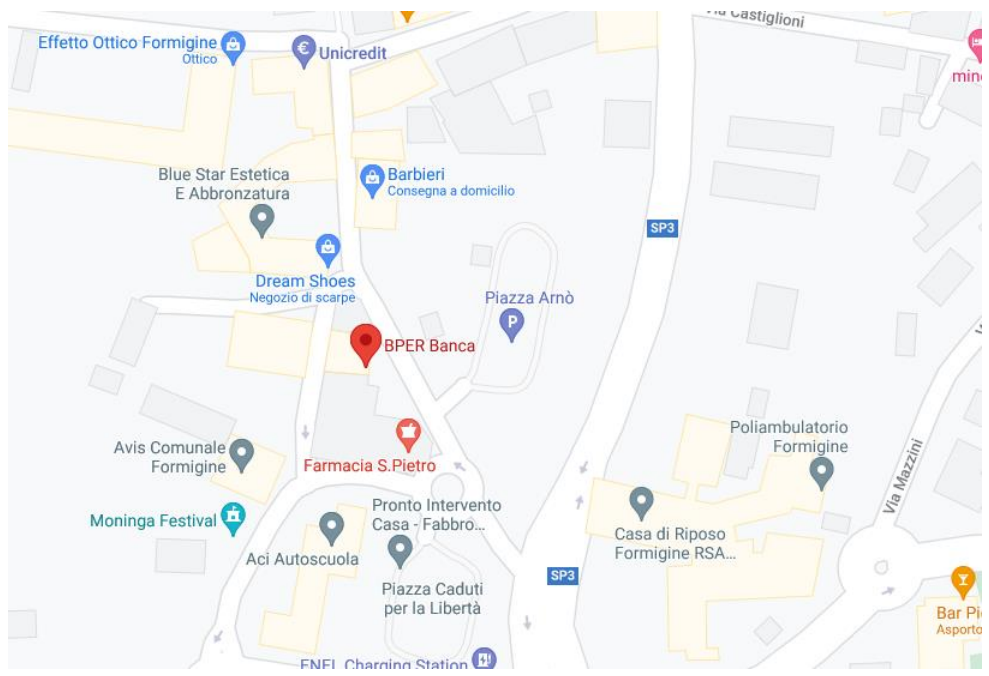

POSIZIONE DELLO SPORTELLO BPER BANCA ADIBITO A TESORERIA

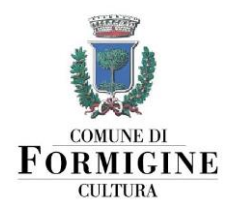

# **MODALITÀ 2: PAGAMENTO ONLINE**

È possibile effettuare qualsiasi pagamento al Comune di Formigine utilizzando il servizio di pagamenti online tramite il portale PagoPA.

Andare sul sito https://www.comune.formigine.mo.it/servizi-online

| PROVINCIA DI MODENA                              | f 🔽 🖸 💿 🗛 |
|--------------------------------------------------|-----------|
| FEMALER INTERFECTION                             | Cerca Q   |
| L'AMMINISTRAZIONE   SERVIZI   AVVISI   EVENTI    |           |
| Sei in Home page > Servizi online                |           |
| Servizi online                                   |           |
| Аррю                                             |           |
| Contributo regionale Centri Estivi - Estate 2021 |           |
| Credenziali per i servizi online                 |           |
| Iscriviti alla newsletter                        |           |
| Iscrizione ai Servizi scolastici comunali        |           |

### Scorrere la lista di servizi e cliccare su "Pagamenti Online"

| → C 🔒 comune.form                                                | nigine.mo.it/servizi-online                                           | 🖈 🌍 :               |
|------------------------------------------------------------------|-----------------------------------------------------------------------|---------------------|
| App 附 Gmail comune 🕥 🤇                                           | Cartellino 🔥 Google Drive                                             | 🖽 Elenco di lettura |
|                                                                  | COMUNE DI <b>FORMIGINE</b>                                            | Cerca Q             |
|                                                                  | L'AMMINISTRAZIONE   TROVA SERVIZI   AVVISI   EVENTI 🕥 VISIT FORMIGINE |                     |
|                                                                  |                                                                       |                     |
| Credenziali per i s                                              | ervizi online                                                         |                     |
|                                                                  |                                                                       |                     |
| FAQ Iscrizioni Ser<br>Iscriviti alla news                        | vizi Scolastici Comunali online<br>letter                             |                     |
| FAQ Iscrizioni Ser<br>Iscriviti alla news<br>Iscrizione ai Servi | vizi Scolastici Comunali online<br>letter<br>zi scolasti umunali      |                     |

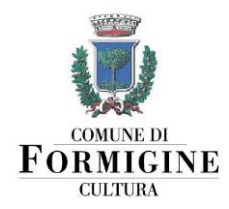

Si aprirà una pagina che spiega le due modalità di pagamento online accettate dal Comune di Formigine:

## 1. EntraNext integrato con PagoPa

2. Progetto PAYER della Regione Emilia Romagna

Il pagamento della **postazione di coworking** va effettuato tramite **EntraNext**. Cliccare quindi sul link in verde.

| CONTRACT OF CONTRACT                         | COMUNE DI <b>FORMIGINE</b>                                                                                    | Cerca Q                  |
|----------------------------------------------|----------------------------------------------------------------------------------------------------|--------------------------|
|                                              | L' AMMINISTRAZIONE   TROVA SERVIZI   AVVISI   EVENTI 📀 VISIT FORMIGINE                                        |                          |
| Pagamenti o                                  | on line                                                                                                    |                          |
| pagoPl                                       | 9                                                                                                    |                          |
| Con pochi semplici click, citta              | dini e imprese o effettuare pagamenti on line nei confronti dell'Amministrazione comunale, da casi            | a o dal proprio ufficio. |
| Pagamenti attraverso il port                 | ale <u>EntraNext</u> , integrato con il progetto nazionale PagoPA                                             |                          |
| Servizi on line disponibili:                 |                                                                                                    |                          |
| Presentazione di richies                     | te ai Servizi dell'ente (con SPID)                                                                            |                          |
| <ul> <li>Consultazione dello stat</li> </ul> | to d'avanzamento delle richieste, integrazione degli allegati, ricezione comunicazioni relative ai procedimen | nti iniziati (con SPID)  |
| <ul> <li>Pagamento on line di bo</li> </ul>  | Illettini con codice avviso (senza SPID)                                                                      |                          |
| <ul> <li>Pagamento on line spon</li> </ul>   | itaneo (senza SPID)                                                                                           |                          |

Si aprirà la pagina <u>https://portale-formigine.entranext.it/home</u>, che riassume i servizi disponibili. Se si hanno le credenziali SPID o CIE, è possibile accedere al portale cliccando su **ACCEDI** in alto a destra. <u>Effettuare l'accesso non è obbligatorio</u>; è possibile effettuare un pagamento spontaneo anche senza accedere. Effettuare l'accesso può essere utile per tenere traccia dei propri pagamenti e delle proprie richieste alla pubblica amministrazione.

|                                                                            |                                                                                                    | pagoPP 🗧                                                             |
|----------------------------------------------------------------------------|----------------------------------------------------------------------------------------------------|----------------------------------------------------------------------|
| UNIONE COMUNI<br>MUNE DI<br>MIGINE DISTRETTO CERAMICO                      |                                                                                                    | Operatore: DE M<br>Utente: DM<br>Livello: Alto<br>Modifica Profilo 🕼 |
|                                                                            | 🔨 ervizi Scolastici 👻 Procedimenti 👻 Informazioni                                                                                                    |                                                                      |
| Informazioni                                                               |                                                                                                    |                                                                      |
| Fascicolo Al Cittadino                                                     | l:                                                                                                    |                                                                      |
| Attestazioni Di Pagamento                                                  | izi dell'ente (con SPIE                                                                                                    |                                                                      |
| 0                                                                          | zamento della superrazione degli                                                                                                    |                                                                      |
| Pagamento Da Codice Avvis                                                  | zamento dell'antegrazione degli<br>menti iniziati (con SPID)                                                                                                    |                                                                      |
| Pagamento Da Codice Avvis<br>Nuovo Pagamento Spontan                       | ramento dell'amenti iniziati (con SPID)<br>eco avei adviso (senza SPID)<br>eco 1022 SPID)                                                                                                    |                                                                      |
| Pagamento Da Codice Avvis<br>Nuovo Pagamento Spontan<br>Archivio Pagamenti | ramento dell'integrazione degli<br>integrazione degli<br>integrazione degli |                                                                      |

## cliccare su PAGAMENTI e poi su NUOVO PAGAMENTO SPONTANEO

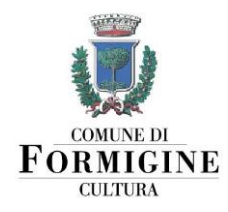

#### Selezionare l'opzione "Locazione locali e impianti: Affitti, rimborso utenze"

| COMUNE DI FORMIGINE                                                                                                    |                                                                                                    |                                                                                               |
|----------------------------------------------------------------------------------------------------|----------------------------------------------------------------------------------------------------|-----------------------------------------------------------------------------------------------|
| SCUOLA E NIDI: ATTENZIONE<br>SI PAGANO DA PAGAMENTI >> FASCICOLO AL<br>CITTADINO OPPURE DA PAGAMENTI >><br>PAGAMENTO DA CODICE AVVISO                                                                                        | SERVIZI CIMITERIALI: ATTENZIONE<br>SI PAGANO DA HITPS:/PORTALE-FORMIGINE-<br>PATRIMONIALIENTRANEXT.IT/   | Ambiente, verde e animali:<br>Certificazioni, oneri e sanzioni<br>ambientali, Anagrafe canina |
| Anagrafe, elettorale e stato civile:<br>Carte d'identità, Separazione e<br>divorzio, Matrimoni civili, Polizia<br>nortuaria<br>D                                                                                             | Attività produttive e commercio: Aree<br>mercatali, Rimborso spese aree<br>mercatali                     | Avvocatura: Spese legali                                                                      |
| Cultura, sport e tempo libero: Servizi<br>pibliotecari, Biglietti, Commissioni<br>pubblici spettacoli, Impianti sportivi,<br>Assicurazioni attività sportive, Corsi e<br>aboratori, Sponsorizzazioni iniziative<br>culturali | Edilizia e territorio: Diritti di<br>segreteria, Costi di costruzione, Oneri<br>Monetizzazioni, Sanzioni | Locazione locali e impianti: Affitti,<br>Rimborso utenze                                      |
| Polizia locale e sicurezza: Multe,                                                                                                    | Proventi diversi servizi comunali:<br>Divitti di cogrataria, Divitti ugri Spece                          | Servizi sociali e salute: Contrassegno                                                        |

Procedere quindi alla compilazione di tutte le informazioni richieste. Selezionare come **Sottoservizio la voce "Affitti"** e come **Voce di Costo la voce "postazione coworking"**. Inserire nel **campo** Importo la cifra dovuta.

|           | COMUNE DI FORMIGINE                                    |   | =       |          |
|-----------|--------------------------------------------------------|---|---------|----------|
|           | <b>vo Pagamento Spontaneo</b><br>DNE LOCALI E IMPIANTI |   |         |          |
| Seleziona | le voci di costo da pagare<br>ati Generali             |   |         |          |
|           | VOCI DI COSTO<br>Sottoservizio*                        |   |         |          |
|           | AFFITTI                                                | h | mporto* |          |
| 2         | POSTAZIONE COWORKING                                   |   |         |          |
|           | AGGIUNGI NUOVA VOCE DI COSTO                           |   |         |          |
|           | TOTALE IMPORTO: 0.00€                                  |   |         | <b>^</b> |

Dirigente Dr.ssa Patrizia Gambarini. Area 1 Amministrazione generale e servizi alla città Via Unità d'Italia 26 - 41043 - Formigine (Mo) - www.comune.formigine.mo.it - Tel. 059 416368 / 244 / 148

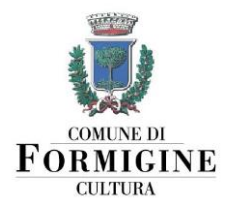

Lasciare la voce **Causale** come già compilata: viene in automatico riempita con la dicitura POSTAZIONE COWORKING.

Inserire nel campo **NOTE** il periodo in cui si intende affittare la postazione di coworking presso Hub in Villa, ed eventuali altre comunicazioni.

Cliccare su **AVANTI** per proseguire con la compilazione dei dati anagrafici e di residenza del pagante; ricordarsi che le voci indicate con l'asterisco\* sono obbligatorie. Terminata la compilazione, cliccare nuovamente su **AVANTI**.

A questo punto il sistema visualizza il riepilogo. Controllare che tutti i dati inseriti siano corretti. Ora è possibile scegliere come pagare: al momento, cliccando su INSERISCI NEL CARRELLO, oppure successivamente, cliccando su PAGA PIU' TARDI.

|                                                   | QUANTITÀ IM            | PORTO    |
|---------------------------------------------------|------------------------|----------|
| LA DEL CASTELLO PER CELEBRAZIONE MATRIMONI CIVILI | 1                      | 300.00 € |
| TALE                                              |                        | 300.00 € |
|                                                   |                        |          |
|                                                   |                        |          |
|                                                   |                        |          |
|                                                   |                        |          |
|                                                   | 몇 INSERISCI NEL CARREL | 10       |

#### PAGAMENTO IMMEDIATO

Cliccando su INSERISCI NEL CARRELLO, si apre la schermata di riepilogo del carrello; controllare con attenzione che tutti i dati siano corretti e cliccare su PROSEGUI CON IL PAGAMENTO.

|                       | і титто                             |        |      |                                                        |            |
|-----------------------|-------------------------------------|--------|------|--------------------------------------------------------|------------|
| NOMINATIVO            | TIPO DOCUMENTO                      | NUMERO | RATA | CAUSALE VERSAMENTO                                     | IMPORTO    |
| DE MASI<br>ALESSANDRA | Spontaneo da posizione<br>debitoria | 980    | N/D  | SALA DEL CASTELLO PER<br>CELEBRAZIONE MATRIMONI CIVILI | 300.00 € 💼 |
|                       |                                     |        |      | TOTALE                                                 | 300.00 €   |
|                       |                                     |        |      |                                                        |            |

Dirigente Dr.ssa Patrizia Gambarini. Area 1 Amministrazione generale e servizi alla città Via Unità d'Italia 26 - 41043 - Formigine (Mo) - www.comune.formigine.mo.it - Tel. 059 416368 / 244 / 148

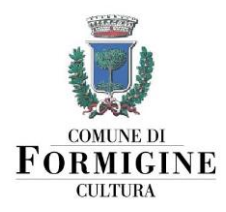

Il sistema prosegue facendo vedere il riepilogo dei dati del pagante; controllare anche qui che tutti i dati siano corretti e cliccare sul pulsante € PAGA.

| Nazionalità*   |                 |
|----------------|-----------------|
| Italia         |                 |
| Tipo soggetto* | Codice fiscale* |
| Persona Fisica | ∼               |
| Cognome*       | Nome*           |
|                |                 |
| Email*         |                 |
|                |                 |
|                |                 |
|                |                 |
|                | E PAGA          |

A questo punto, il sistema rimanderà alla **schermata di PagoPA**.

Per procedere al pagamento attraverso PagoPA sarà necessario accedere con SPID o, in alternativa, con un indirizzo mail, che può essere diverso da quello indicato per la ricezione della ricevuta di pagamento.

Una volta entrati in PagoPA e accettata l'informativa sulla privacy, si potrà scegliere tra **tre diverse modalità di pagamento**: carta di credito/debito, conto corrente, altri metodi. Selezionare la modalità di pagamento preferita e procedere con l'inserimento dei dati richiesti.

| pagoPA | Comune di Formigine<br>/RF5/RF934436730/300.00<br>300,00 € | Annulla |
|--------|------------------------------------------------------------|---------|
|        |                                                            |         |
|        |                                                            |         |
|        | Come vuoi pagare?                                          |         |
|        | Carta di credito/debito                                    |         |
|        | Conto corrente                                             |         |
|        | Altri metodi di pagamento                                  |         |

A seconda del metodo di pagamento scelto, potrebbero essere addebitate delle commissioni.

Dirigente Dr.ssa Patrizia Gambarini. Area 1 Amministrazione generale e servizi alla città Via Unità d'Italia 26 - 41043 - Formigine (Mo) - www.comune.formigine.mo.it - Tel. 059 416368 / 244 / 148

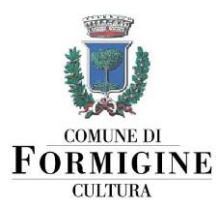

Al termine del pagamento è necessario **cliccare il bottone "CHIUDI"** per terminare la procedura e ritornare al servizio.

**Attenzione:** ricordarsi di inviare una copia della ricevuta di pagamento al Servizio Cultura tramite e-mail all'indirizzo: <u>giovani@comune.formigine.mo.it</u>

#### **PAGAMENTO SUCCESSIVO**

Cliccando su PAGA PIU' TARDI il sistema genererà un **bollettino** per il pagamento. È possibile pagare con questo bollettino in tutti gli sportelli abilitati per il pagamento PagoPA (es. Tabaccai, sportelli Bancomat, Poste Italiane...), comprese le applicazioni.